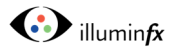

## Adding a Device to Bluetooth Gateway

On your home screen in Smart Life, select the Gateway to which you want to add the

device(s). Touch the icon representing the 1 Gateway, then at the bottom of the next screen, select [Add device]

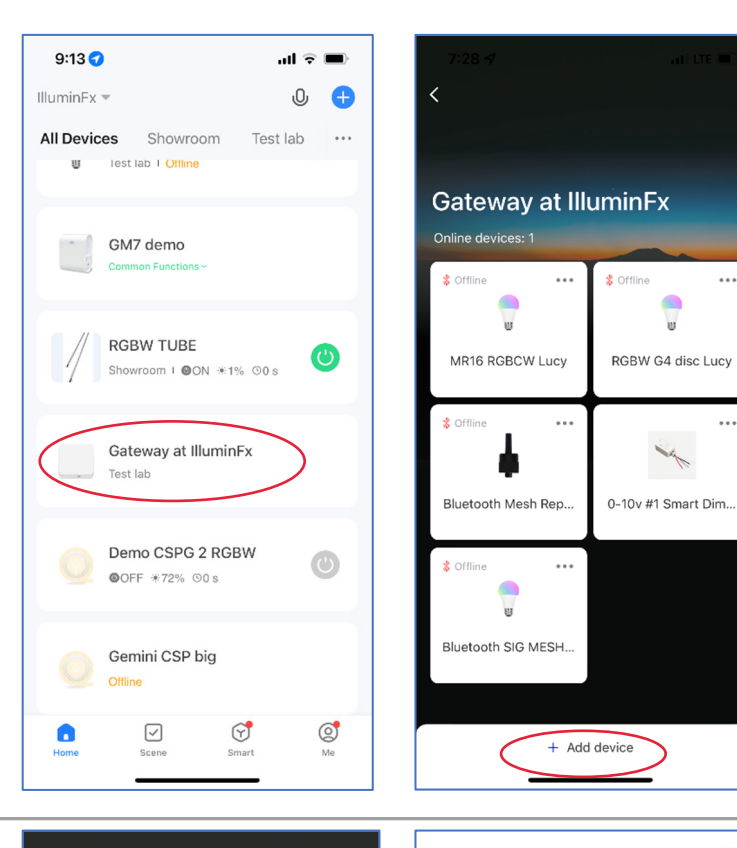

Please make sure the child

devices are already in pair mode (lights flashing)

If the indicator is not flashing, please reset the device first. Here are some

 $\approx$ 

11

¥

Sensor Power on, then hold the RESET button for 5 sec

Socket Power on, then hold the RESET button for 5 sec

See more device reset ways >

Light is in a flash

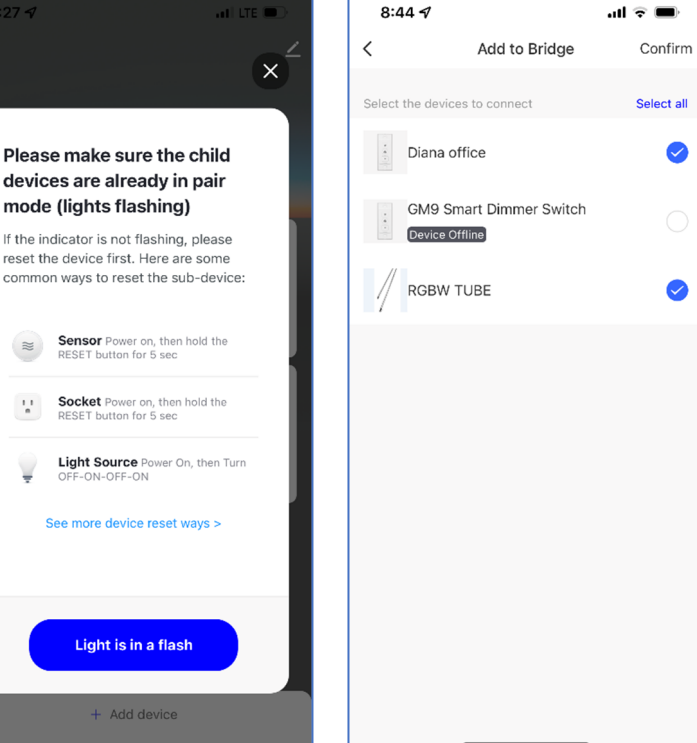

You may see one or both of the screens to the right; if the left screen appears first, follow the onscreen instructions to get to

2 the screen (on right) showing the device(s) you wish to add to the Gateway then press [Confirm].

2

•••

...

....

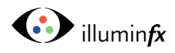

On the next screen, press [Connect Now] and then the app will process the

3 command to connect the devices to the Gateway.

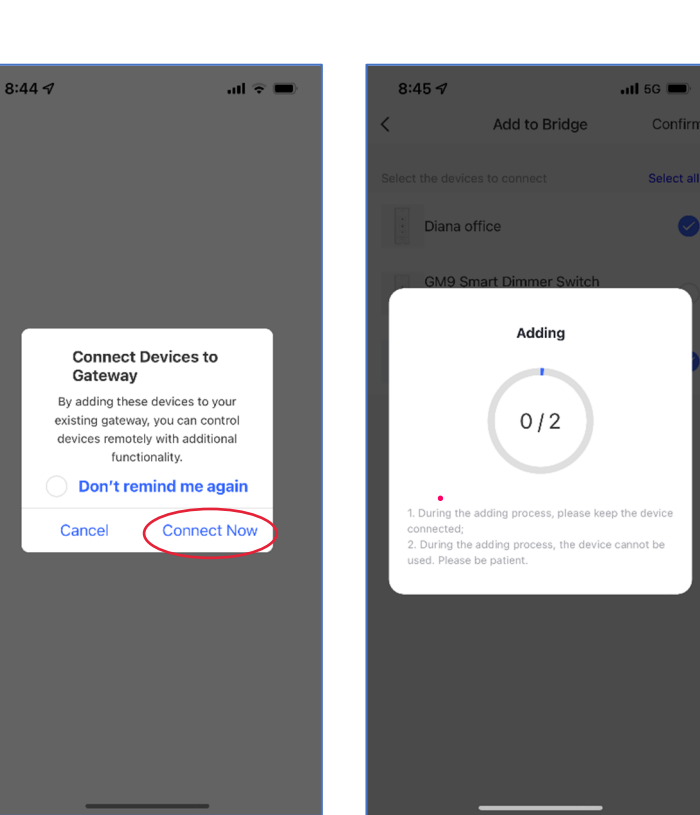

Once connected, you will see a screen indicating they have been successfully

4 added, then press [Finish]. You will then be brought back to the Gateway Screen, and the new devices will appear on the list.

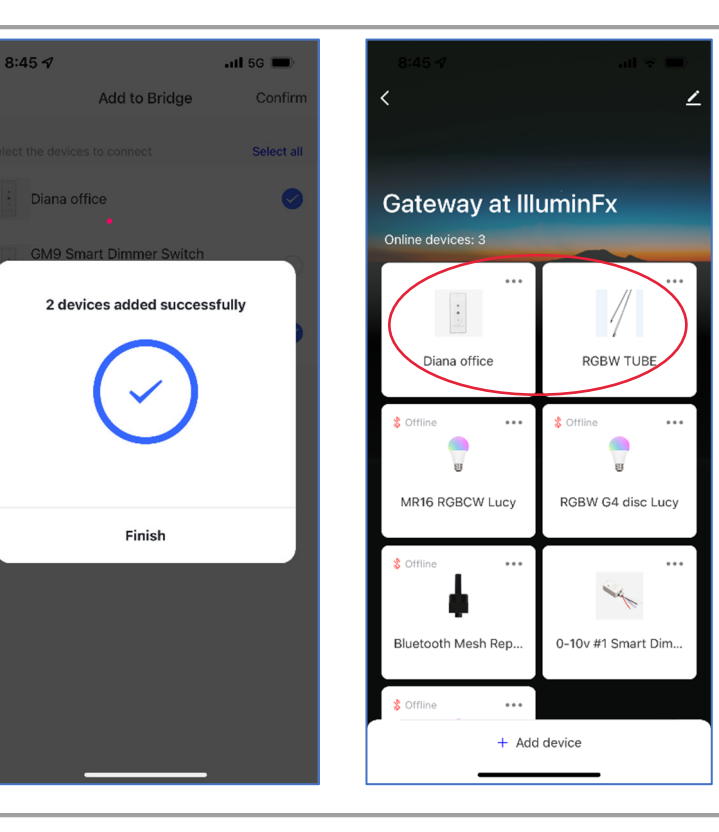